## 服务器证书安装配置指南(IIS10)

本文档编写的目的是为了让用户了解证书如何在服务器安装,文档基于 IIS10,不同的 版本可能会有出入。

- 1. 将转换成的 pfx 格式证书文件,保存在需要安装证书的服务器上。 如果与申请证书的服务器不是同一台,证书可能会无法导入。
- 打开 IIS (Internet Information Services)管理器 打开 IIS (Internet Information Services)管理器,选择需要制作证书的服务器,选择服务器证书选项,进入服务器证书界面。

| State 1. 1. 1. 1. 1. 1.          | 100 MFT000                              |                          |
|----------------------------------|-----------------------------------------|--------------------------|
| Internet Information Services (I | 15)百准論                                  | - U X                    |
| (← → ¶ ► DESKTOP-EU92            | 2AFV >                                  | 🖸 🛛 🟠 🔞 •                |
| 文件(F) 视图(V) 帮助(H)                |                                         |                          |
| 连接                               |                                         | 操作                       |
| 21                               | DESKTOP-E092AFV 主贝                      | 管理服务器                    |
| > 🍕 DESKTOP-EU92AFV (DESKT       | (济法: ▼ 开始(G) ▼ G 全部显示(A) 分组依据:区域 ▼ □□ ▼ | <b>②</b> 重新启动            |
|                                  | IIS                                     | ▶ 启动<br>■ <del>停</del> 止 |
|                                  |                                         | 查看应用程序池                  |
|                                  |                                         | 查看网站                     |
|                                  | <u></u>                                 | 更改 .NET Framework 版本     |
|                                  |                                         | ● 获取新的 Web 平台组件          |
|                                  | 请求陈选日志身份验证输出缓存 压缩                       | 2 帮助                     |
|                                  |                                         |                          |
|                                  |                                         |                          |
|                                  |                                         |                          |
|                                  | Shared 功能委派 配置编辑器                       |                          |
|                                  | Configur                                |                          |
|                                  |                                         |                          |
|                                  |                                         |                          |
|                                  |                                         |                          |
|                                  |                                         |                          |
| < >                              | III 功能视图 💦 内容视图                         |                          |
| 就绪                               |                                         | ۹L::                     |
|                                  |                                         |                          |

3. 导入证书

进入服务器证书界面,点击"导入...",完成后续步骤。

| 呂称                      | 颁发给       | 颁发者                                             | 到期日期              | 证书哈希                   | Standar Internet |
|-------------------------|-----------|-------------------------------------------------|-------------------|------------------------|------------------|
| S Express Development ( | localhost | localhost                                       | 2023/1/20 8:00:00 | 31FEA5E965ECFF4349B2C2 | 创建域证书            |
|                         |           | 导入证书                                            | 2 ×               |                        | 创建日金名业书…         |
|                         |           | 证书文件(.pfs)( <u>C</u> ):<br> <br>密码( <u>P</u> ): |                   |                        | 联代机器的            |
|                         |           | ☑ 允许导出此证书(Δ) 通定                                 | 取消                |                        |                  |

## 完成后可看到导入后的证书

| Internet Information Services (I            | IS)管理器                     |                         |             |      |      | - 🗆 X                                                                                 |
|---------------------------------------------|----------------------------|-------------------------|-------------|------|------|---------------------------------------------------------------------------------------|
| ← → 🖣 ► DESKTOP-EU92                        | 2AFV >                     |                         |             |      |      | 🖬 🛛 🖓 🔞 •                                                                             |
| 文件(E) 视图(V) 帮助(H)                           |                            |                         |             |      |      |                                                                                       |
| 连接<br>→ UBSKTOP-EU92AFV (DESKT<br>→ 意 应用程序池 | 服务器证书 使用此功能来申请和管理 Web      | 服务器可以对配置了 SSL 的网站使      | 用的证书。       |      |      | 操作                                                                                    |
| > 🗃 网站                                      | 筛选: • 1                    | デ 开始(G) ~ 100 全部显示(A) 分 | 组依据:不进行分组 • |      |      | 创建城证书                                                                                 |
|                                             | 名称 ^                       | <b>颁发给</b>              | 颁发者         | 到期日期 | 证书哈希 | 创建自签名证书                                                                               |
|                                             | <<br><<br>、<br>方容初題<br>( ) |                         |             |      | >    | <ul> <li>査備…</li> <li>決订…</li> <li>新除</li> <li>九片目动重新伸走块订的证书</li> <li>〒 報助</li> </ul> |
| 就绪                                          |                            |                         |             |      |      | •1.:                                                                                  |
|                                             |                            |                         |             |      |      |                                                                                       |

4. 绑定证书

选择你的服务器-网站-要绑定证书的 web 网站,点击右边"绑定"进入绑定界面。

| 💐 Internet Information Services (I            | IS)管理器                                                                                     | – 🗆 X                                                                                                    |
|-----------------------------------------------|--------------------------------------------------------------------------------------------|----------------------------------------------------------------------------------------------------|
| ← → ● DESKTOP-EU92                            | 2AFV ) 网站 ) Default Web Site )                                                             | 🖬 🛛 🟠 🔞 •                                                                                                    |
| 文件(E) 视图(V) 帮助(H)                             |                                                                                            |                                                                                                    |
| 文化 Sale All All All All All All All All All A | <ul> <li>● Default Web Site 主页</li> <li>● ● ● ● ● ● ● ● ● ● ● ● ● ● ● ● ● ● ●</li></ul>    | <ul> <li>掛作</li> <li>浏览、<br/>编辑仅限…</li> <li>编辑网站、<br/>例页.</li> <li>董者·公夏…</li> <li>董者·法以目录</li> <li>普理网站</li> <li>会 重新启动</li> </ul> |
| < >>                                          | □ 3. 身切短祉 新江東行 / 王炳<br>普理<br>□<br>□<br>□<br>□<br>□<br>□<br>□<br>□<br>□<br>□<br>□<br>□<br>□ | ▶ 启动<br>● 停止<br>初览网站<br>② 浏览 *80 (http)<br>高级设置<br>配置<br>限制<br>② 帮助                                                                 |
| 就绪                                            |                                                                                            | <b>9</b> .:                                                                                                    |
| 14                                            |                                                                                            |                                                                                                    |

点击"添加"按钮,进行网站添加绑定。

|     |          |              |                             |                                              | ?                                                      | ×                                                                                                    |
|-----|----------|--------------|-----------------------------|----------------------------------------------|--------------------------------------------------------|----------------------------------------------------------------------------------------------------|
| 主机名 | 端口<br>80 | IP 地址<br>*   | 绑定信息                        |                                              | <b>添加(A)</b><br>編輯(E)<br>删除(R)<br>浏览(B)                |                                                                                                    |
|     |          |              |                             |                                              | 关闭( <u>C</u> )                                         |                                                                                                    |
|     | 主机名      | 主机名 端口<br>80 | <u>主机名 端口 IP 地址</u><br>80 * | 主机名     端口     IP 地址     绑定信息       80     * | 主机名       端口       IP 地址       绑定信息         80       * | 主机名 端口 IP 地址 绑定信息         添加(Δ)…           80 *         端環(E)…           一一一一一一一一一一一一一一一一一一一一一一一一一一一一一一一一一一一一 |

选择类型"https",选择已添加的 SSL 证书,点击确定,绑定成功。

| 添加网站绑定                                     | ?     | ×       |
|--------------------------------------------|-------|---------|
| 类型(①: IP 地址(I): 端口(O): https ∨ 全部未分配 ∨ 443 |       | )       |
| 主机名(山):                                    |       | B       |
| □                                          |       |         |
| 未选定 ~ 选择(_)                                | 查看(V) |         |
| 确定                                         | 取消    | <b></b> |

注意打开 443 端口。